# 仪器的使用

### HP 8920/21 测试仪操作快速入门

### HP8921简介 ₩HP8921 Cell Site Test Set, 也叫综合测试 仪,主要应用于无线产品开发调试及生 产质量监督过程, 它的特点是功能全, 精度高,体积小,扩展性好。 \*HP8921是本公司当前最重要最常用的仪 器,线路工程师的主要开发工作都在该 仪器上实现。

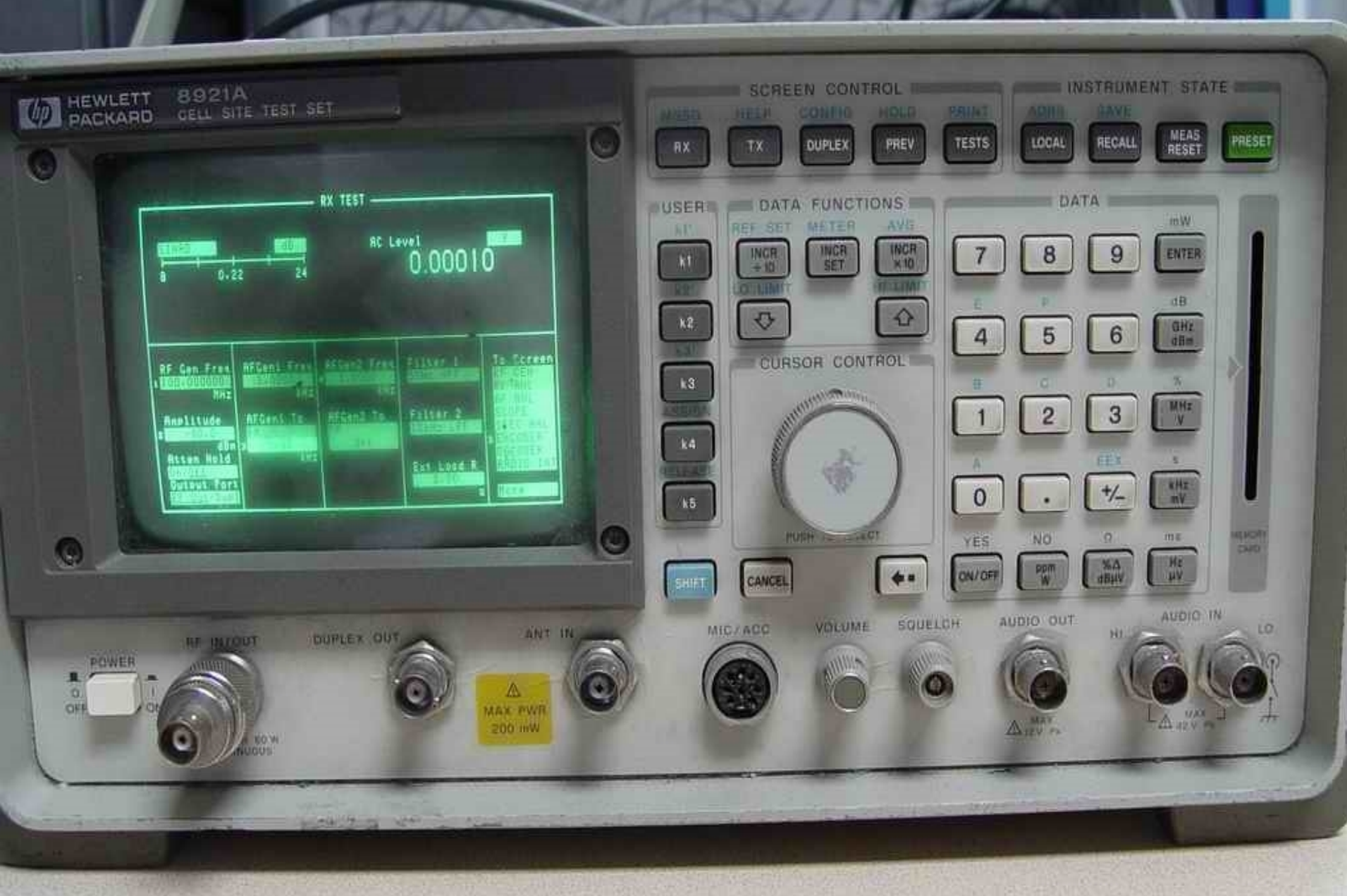

### 仪器面板的操作键

#### **\*** SCREEN CONTROL

界面控制:几大测试功能的选择按键及主机的相关配置按键,如TX,RX,DUPLEX等; ★ INSTRUMENT STATE

仪器状态:选择多种方式设置仪器的当前状态,如LOCAL,RECALL,PRESET等; ★ USER

用户按键: 在特殊界面下的特定功能对应键, 如K1, K2, K3, K4等;

**\*** DATA FUNCTIONS

数据功能:可控制仪器数据的变化和显示方式,如INCR SET, REF SET, AVG等; ★ DATA

数据:数据输入的数字键盘及单位切换,如1,2,3,GHz dBm,ENTER等;

**CURSOR CONTROL** 

光标控制:对选择当前数据并可调节的圆形旋钮。

HP8921的主要功能 **\*** RX Test And RF Generator **\*** TX Test And RF Analyzer (发射测试及音频分析) ₩AF Generators (音频信号源) ₩AF Analyzer (音频分析仪) 業Oscilloscope (示波) Spectrum Analyzer (频谱分析) ₩ Signaling (信号发射)

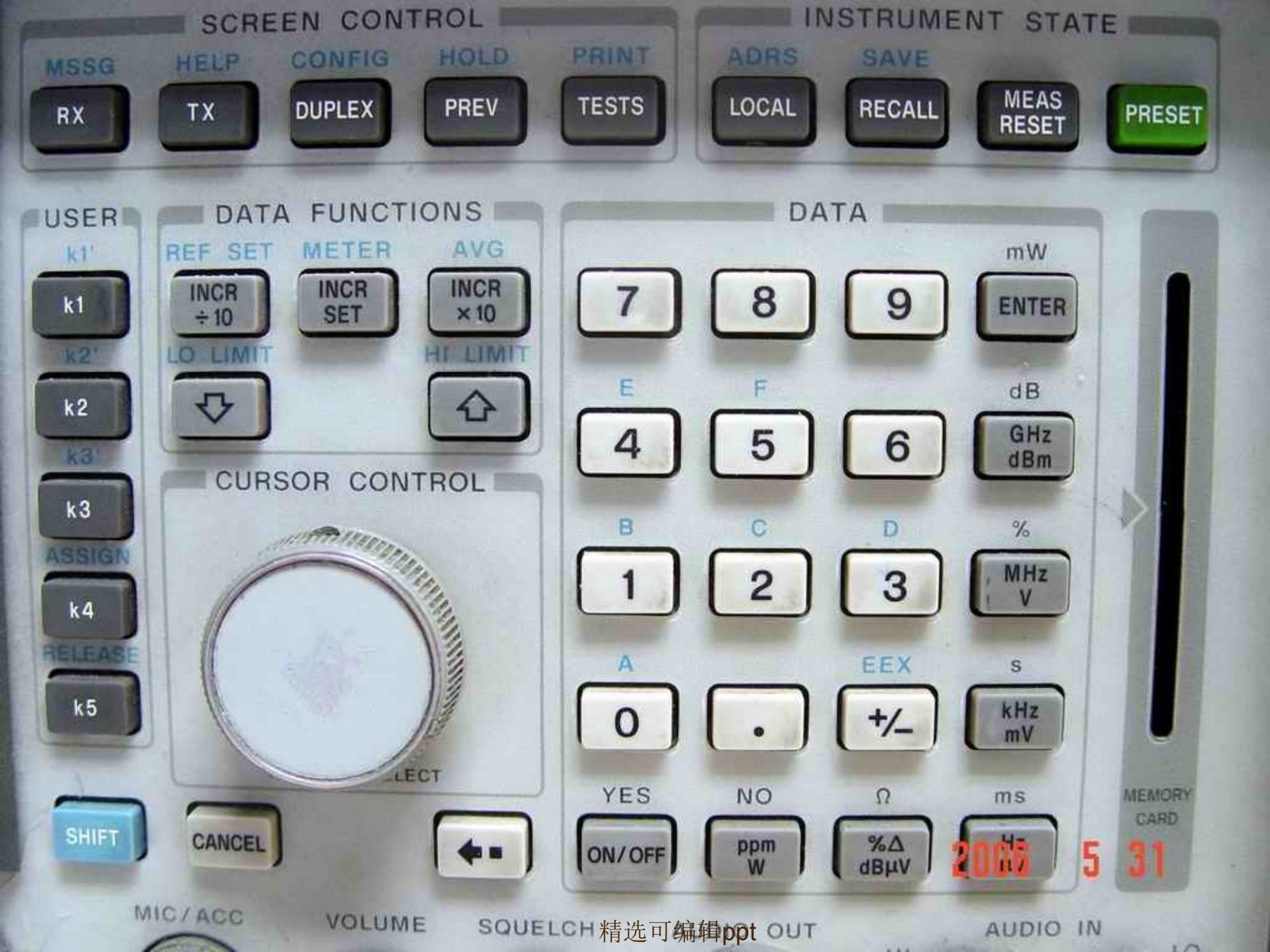

### **RX** Test And RF Generator

\*如何建立一个单音调制信号
\*如何建立一个带信令的单音调制信号
\*如何建立一个两音调制信号
\*如何选择射频输出端口

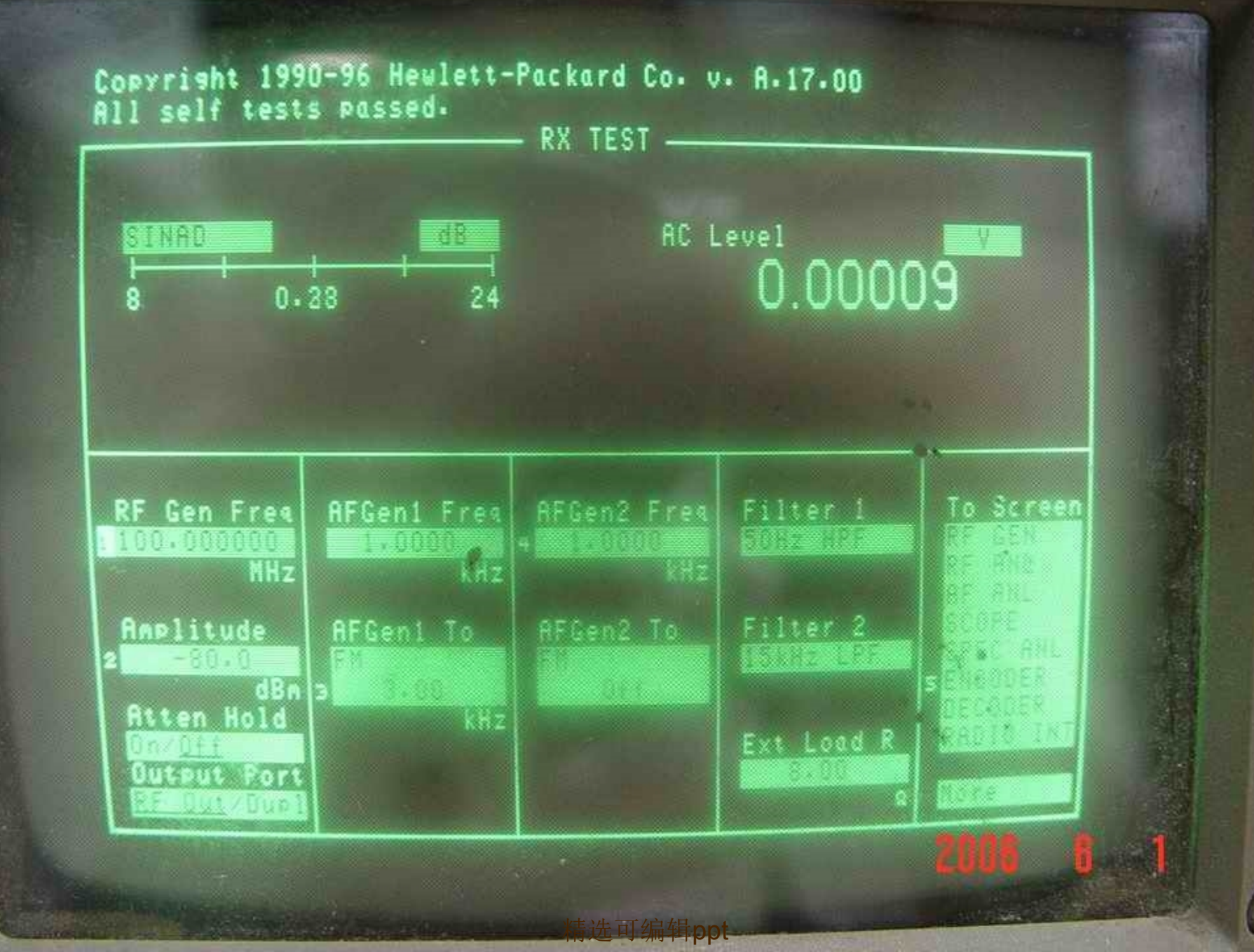

### 建立一个单音调制信号

- 業 在面板上按下按键"RX"进入起始RX TEST界面;業 在"RF Gen Freq"下输入载波频率;
- \* 在"Amplitude"下输入载波幅度;
- 業在"Output Port"下选择信号输出端口;
- 業在"AFGen1 Freq"下输入调制信号频率;
- ★ 在"AFGen1 To"下选择调制方式并选择调制度或者 频偏
- 此时,要求的单音调制的射频信号即从选择的端口 产生。

# 如何建立一个带信令的单音调制信号 \*建立一个单音调制信号 \* 在"To Screen"下选择"ENCODER"设置 好要求的信令(在信令那一节会详细讲 述) ∗按下按键"PREV"回到RX TEST界面 ★在"AFGen2"下选择Send/Stop; 即可实现带信令的单音调制信号的发生与

精选可编辑ppt

关闭

# 如何建立一个两音调制信号

- \*建立一个单音调制信号
- 業在"AFGen1 Freq"下选择第一种音频的频率
- ★ 在"AFGen1 To"下选择调制方式及调制度或频

------

\* 在"AFGen2 Freq"下选择第二种音频的频率
\* 在"AFGen2 To"下选择调制方式及调制度或频偏(注:两种音频调制方式必须保持一样)
即可得到两音频混合后调制的射频信号

## 如何选择射频输出端口

• 在"Output Port"下选择输出端口RF Out/Dupl

#### 如下图所示

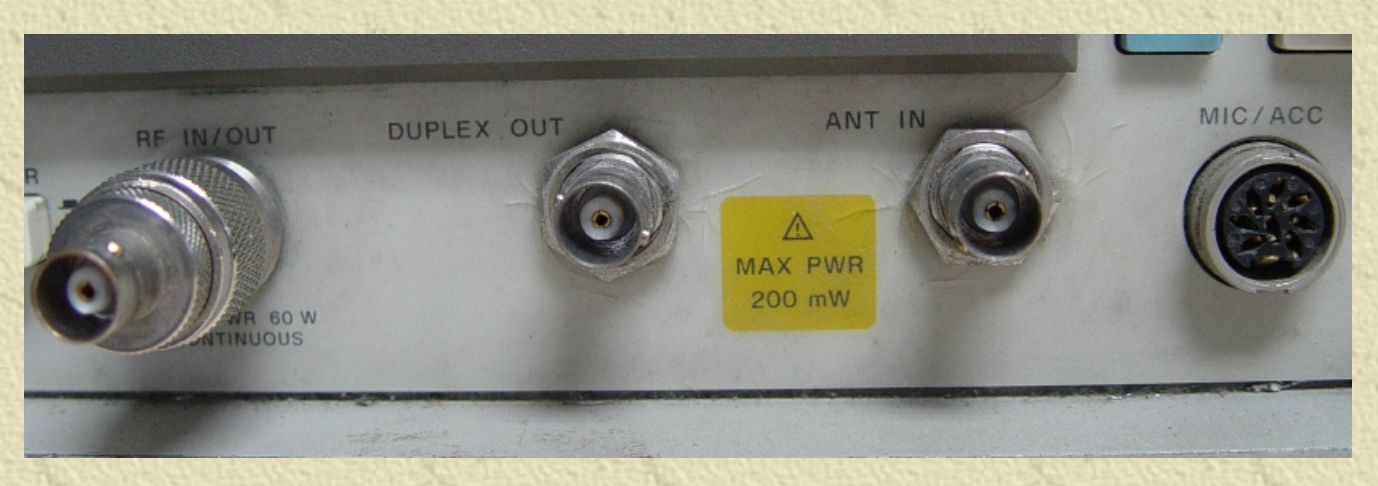

### TX Test And RF Analyzer

\* 如何测量调制信号
\* 如何测量载波频率及频率误差
\* 如何选择射频输入端口

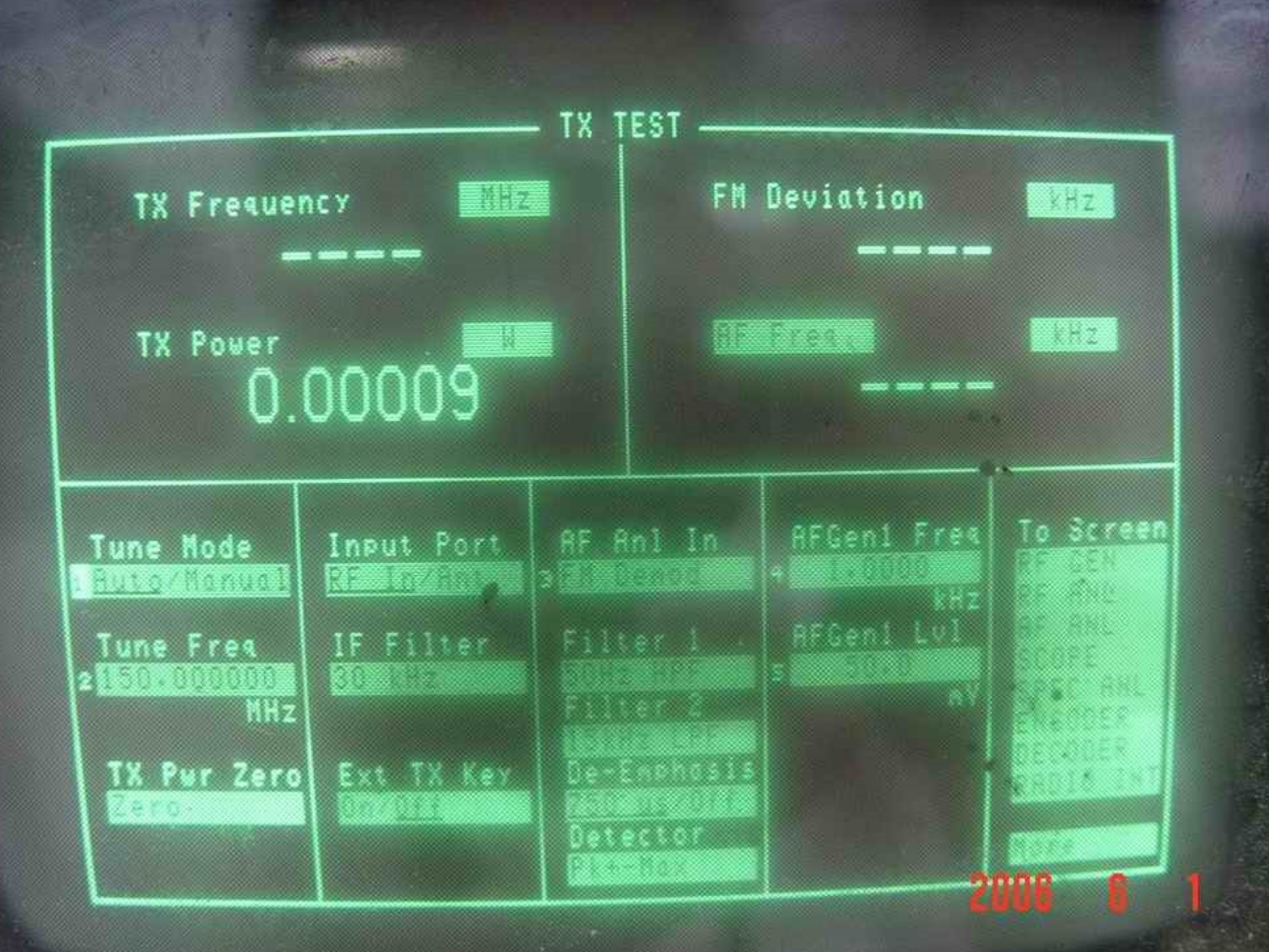

## 如何测量调制信号

- \* 在面板上按下按键"TX"进入起始TX TEST界面;
- \* 在"Tune Mode"下选择对应模式, 推荐为Auto;
- ★ 若上步选择Manual,则需在"Tune Frequency"下输入测量频率;
- \* 在"Input Port"下选择信号输入端口;
- \* 在"AF Anl In"下选择解调方式;

如何测量载波频率及频率误差 \* 在"Tune Mode"下选择Auto \*连接端口后发射测量信号 在"TX Frequency"下将显示载波信号的频 率 ★在"Tune Mode"下选择Manual

★在"Tune Freq"下设定解调频率 在"TX Freq Error"将显示频率误差

# 如何选择射频输入端口

• 在"Input Port"下选择输入端口RF In/Ant

注:发射时,输入端口Ant只能承受200mW以下的功率,更大的功率信 号必须使用RFIn端口,否则仪器将会报警。若报警产品,应迅速将 输入信号关闭,并按右上方"PRESET"按键复位即可。 如下图所示

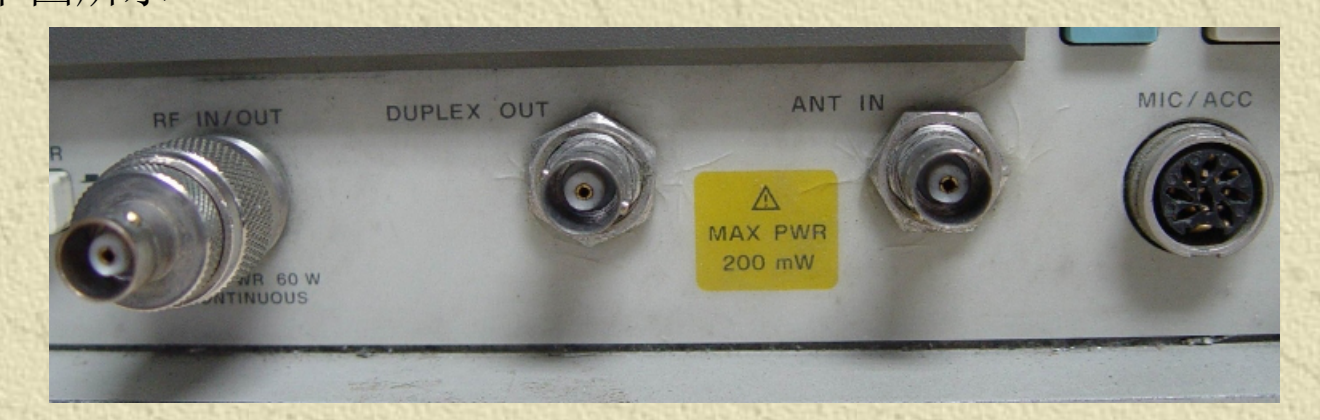

### AF Generators

\*如何输出一个正弦音频
\*如何选择输出正弦,方波,三角波以及 锯齿波

# 如何输出一个正弦音频

- ★ 在面板上按下按键"TX"进入起始TX TEST界
- 業 连接AUDIO OUT端口
- ★ 在"AFGen1 Freq"下设置音频频率★ 在"AFGen1 Lvl"下设置音频幅度
- 即可得到所需的正弦音频信号

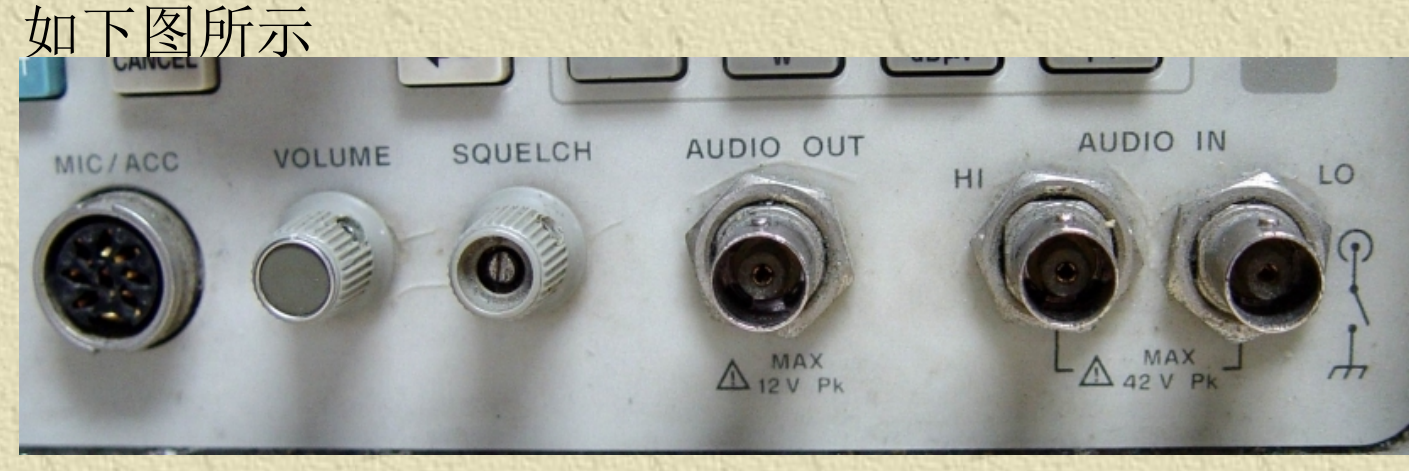

如何选择输出正弦,方波,三角波以及锯齿 波 業选择"To Screen"中的ENCODER ★在"Mode"选择Func Gen 業在"AFGen2 Freq"中输入需要的频率 \*在"Waveform"中选择波形,如正弦, 方波,三角波等等 \*在"AFGen2 To"中选择输出方式Audio Out \*输入需要的音频幅度即可

### AF Analyzer

\*如何测量音频失真\*如何测量音频频率\*如何测量音频幅度

## 如何测量音频失真

#### 测量解调音频失真

- 業 在面板上按下按键"TX"进入起始TX TEST界面
- \* 连接仪器并发射调制射频信号
- ★ 在"AF Freq"下选择Distn即可显示解调音频的失真度测量音频失真
- 業 在面板上按下按键"RX"进入起始RX TEST界面
- 業 将音频信号与端口AUDIO IN连接
- ★ 在"SINAD"下选择Distn即可显示输入音频的失真度 注:本仪器仅能测量频率为1kHz音频的失真度

以上内容仅为本文档的试下载部分,为可阅读页数的一半内容。如要下载或阅读全文,请访问: <u>https://d.book118.com/865324021042012002</u>